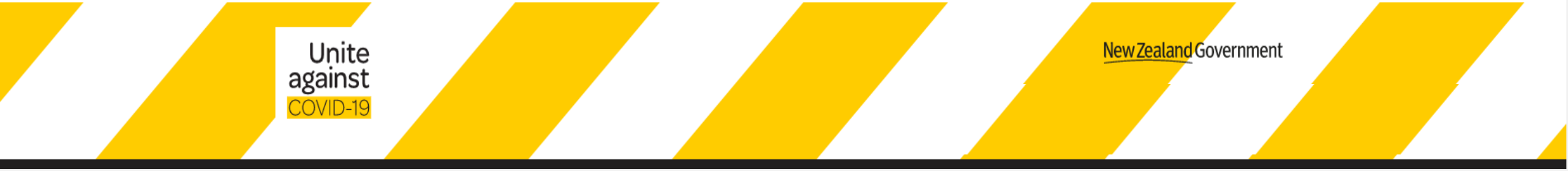

### How to create your QR Code Poster

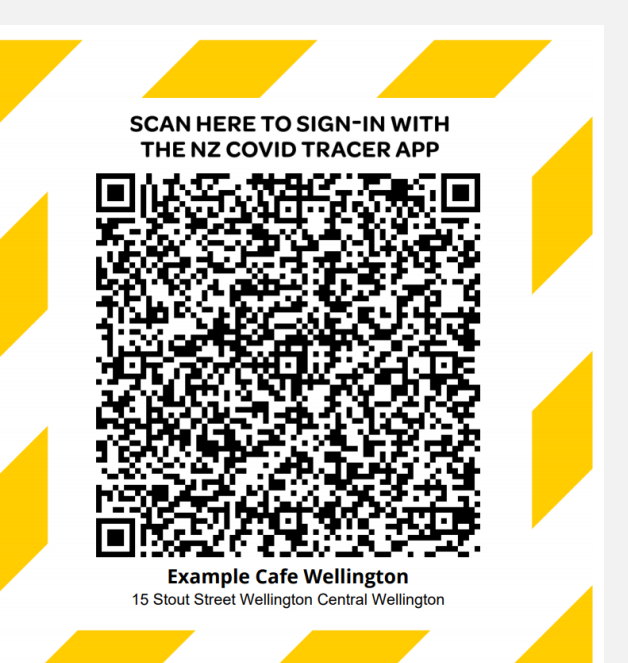

A step by step guide for New Zealand businesses and organisations

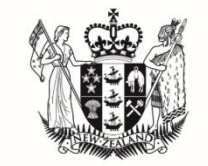

MINISTRY OF BUSINESS, INNOVATION & EMPLOYMENT HĪKINA WHAKATUTUKI

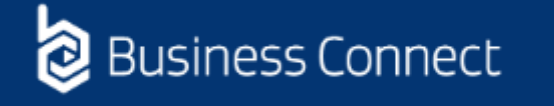

If you do not have a Business Connect Profile you will be asked to set one up before you can create your poster

### How to get set up with Business Connect

### Step 1: Log into Business Connect

 Go to <u>https://businessconnect.govt.nz</u> and select "Login to Business Connect"

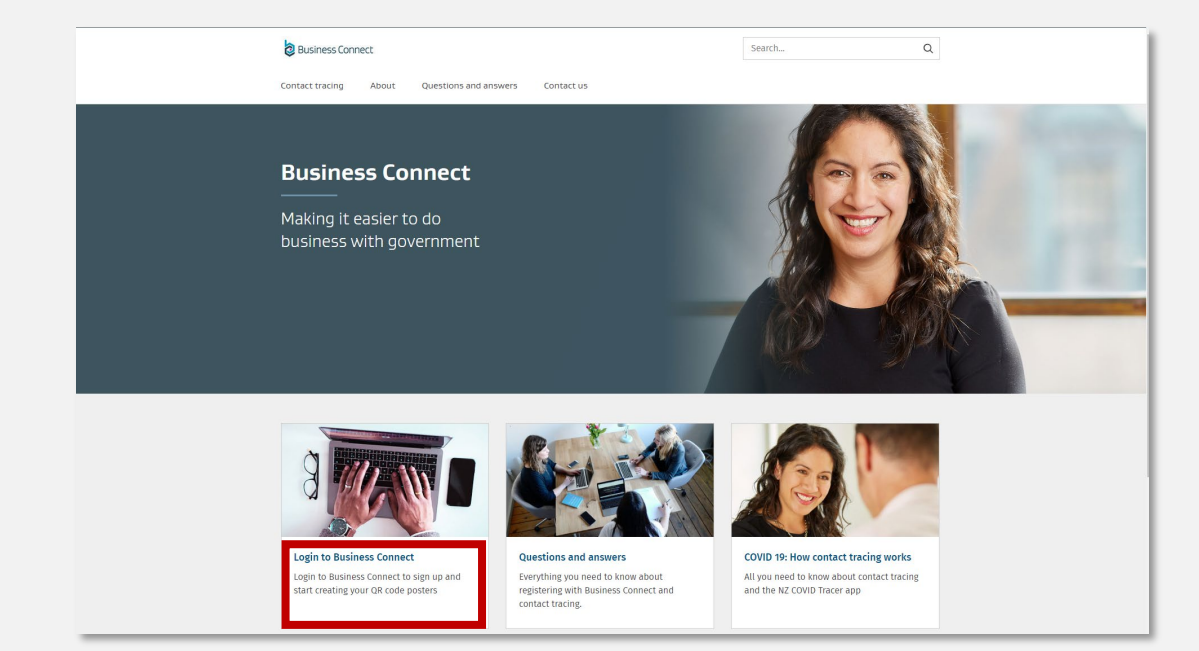

### Step 2. Enter your RealMe login details

 If you have an existing RealMe login, you can use it here. You can also create a new one.

| Red<br>Me                                                                                                    | 👌 Business Connect                                                                                                    |
|----------------------------------------------------------------------------------------------------|----------------------------------------------------------------------------------------------------|
| Go back to Business Connect                                                                                                    |                                                                                                    |
| Login with RealMe You've been redirected here so you can log in with RealMe Utername myusername Persond Forgot Username or Forgot Password? | Create a RealMe login<br>To access this service you need a RealMe login.<br>You'll be able to access a range of services with a single<br>username and password. RealMe is designed to protect your<br>privacy and security.<br>CREATE YOUR REALME LOGIN |
| Help & contact us Terms of use Privacy About this site © New Zealand Government.                                                            | English 中文                                                                                                    |

### Step 3: Create your Business Connect profile

- If you're a new user, we'll ask you to create a profile and provide us with your contact details including your name, email address and phone number.
- You'll need to verify your email address. After you enter your email address, click "verify email" and we'll send a verification code to your email address.
- Enter the code into the box and click "Confirm and continue"

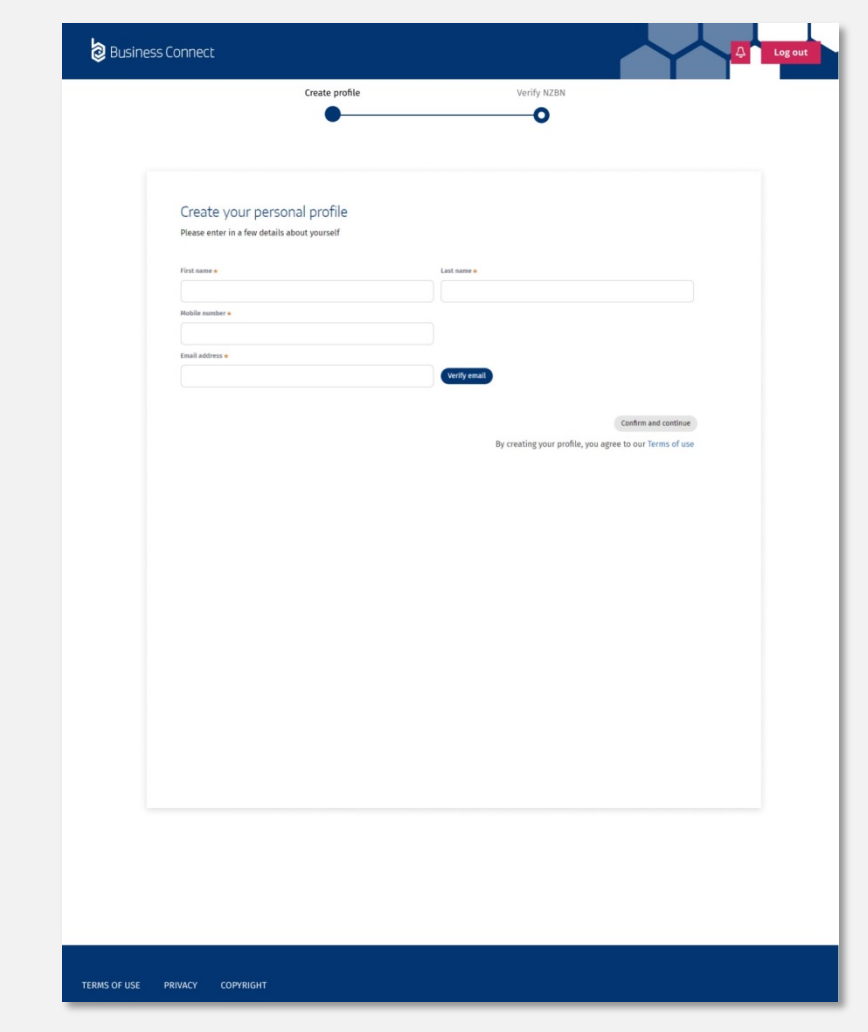

### Step 4: Connect your business or organisation

- We need to connect to you NZBN account so we can verify your access to your business or organisation.
- You are now required to verify you are authorised to act on behalf of your business or organisation, as well as protect the security of your NZBN account. Click the "Verify your NZBN" button and login to your NZBN account with RealMe. This is a necessary step and This step is completed in Step 5.

| Verify your business with NZBN                                                                                                    |                                                          |
|----------------------------------------------------------------------------------------------------|----------------------------------------------------------|
| Business Connect is powered by the New Zealand Business Number. We use the<br>information contained in your NZBN to pre-populate forms with your business<br>information.                                                                                                    | NEW ZEALAND BUSINESS NUMBER                              |
| What happens next                                                                                                    |                                                          |
| We need your permission to access your NZBN information so we can bring that inform<br>Business Connect.                                                                                                    | nation into                                              |
| What you need to do                                                                                                    |                                                          |
| <ol> <li>Click the "Verify your NZBN" button.</li> <li>Log in to your NZBN account with RealMe. This is a necessary step and is required t<br/>authorised to act on behalf of your businesses, as well as protect the security of yo</li> </ol>                                                                                                    | to verify you are<br>our NZBN account.                   |
| What we will do next                                                                                                    |                                                          |
| <ol> <li>When you give us permission to access your N2BN information, we will verify your a<br/>your authority, and bring your business information into Business Connect.</li> <li>We will show a confirmation screen where whe ave successfully completed this step<br/>businesses to display, we'll tell you what you can do next.</li> <li>You can view a list of the businesses you have authority to act on behalf in the "Bu<br/>section of your Business Connect dashboard.</li> </ol> | account, check<br>2. If there are no<br>ssiness details" |
| TIP Business name not displayed? Perhaps your agent (accountant/lawyer etc<br>for the business. Check who has Authority [2]                                                                                                    | c) has the authority                                     |
| Connect other businesses                                                                                                    |                                                          |
| If you have businesses associated with a different NZBN RealMe login, then you can co<br>businesses by creating a separate Business Connect account.                                                                                                    | onnect these                                             |
| 1. Log out of Business Connect<br>2. Register for a new Business Connect account using the NZBN RealMe login associate<br>businesses. For more information, <u>visit our Help Centre</u>                                                                                                    | d with your other                                        |
| Back                                                                                                    | Verify your NZBN                                         |

## Step 5: Finalise verification with the Companies Office

- At this point you will be taken to the Companies Office to complete the verification process
- You will have to login with RealMe and enter their information. This will complete the verification process that you started in Business Connect

You now have a Business Connect profile and you can start generating your poster with Business Connect.

### Step 6: Confirmation

- When Business Connect successfully connects to your NZBN account, you'll see a "Success" confirmation message.
- To complete the onboarding process, please click on the "Continue" button.

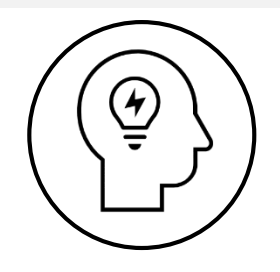

See our trouble shooting section for more information on connecting your business or organisation.

| 👌 Business Connect                                                     |                                              |                             |                             | Log out |
|------------------------------------------------------------------------|----------------------------------------------|-----------------------------|-----------------------------|---------|
|                                                                        | Create profile                               | Verify NZBN                 |                             |         |
| Success<br>We have successfully co<br>on "Continue" below.<br>Continue | S<br>nnected to your NZBN account. To comple | rte this step, please click | NEW ZEALAND BUSINESS HUMBER |         |

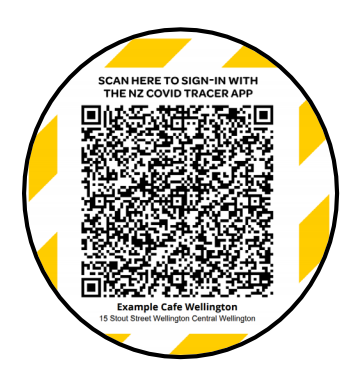

# How to create your QR code poster

You create your QR code poster on Business Connect.

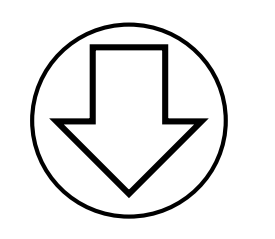

### Before you start you'll need

- A name for each location. Use a name that people most associate with the location e.g. McDonalds Queen Street
- The physical address of the location you want to create posters for this can't be a P.O. Box number
- An email and contact phone number for each location so contact tracers have contact details in the event of any COVID-19 outbreak

We recommend using Chrome or Safari browsers when creating your posters.

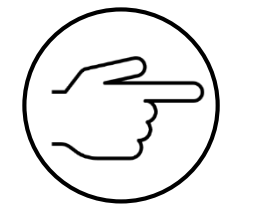

#### Step 1: Once you are back in Business Connect select NZ COVID Tracer – Business Location Registration

Available services

NZ COVID Tracer – Business Location Registration Ministry of Health

Register your business and create your unique location posters for use with the NZ COVID Tracer

Get started

Deferred Payment Account New Zealand Customs Service Apply for a deferred payment account for importers

Get started

Register a food business

Manawatu District Council

Apply to open a new food business with Manawatu District Council

Get started

Step 2: Read through the details and agree to the declaration

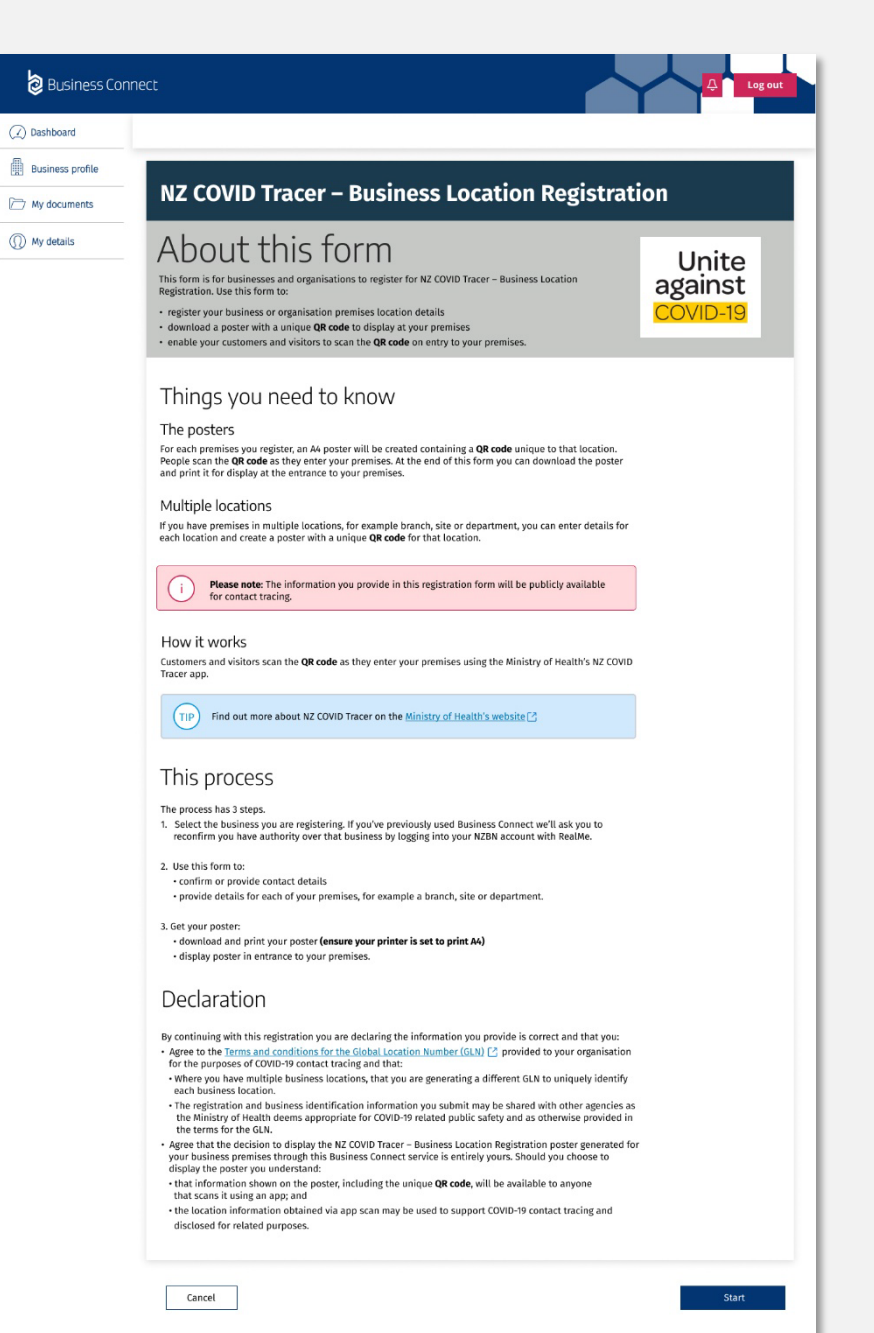

| NZ COVID Tracer – Busi                                                                                                    | ness Location Registratio                                                                                                    | n                              |                              |
|----------------------------------------------------------------------------------------------------|----------------------------------------------------------------------------------------------------|--------------------------------|------------------------------|
| Business details                                                                                                    |                                                                                                    |                                | Unite<br>against<br>COVID-19 |
| Business details                                                                                                    |                                                                                                    | Location details               |                              |
| Let's get started<br>Which business or organisation is this registration or?<br>Choose an option                                                                      | *                                                                                                    |                                |                              |
| Business not displayed?                                                                                                    |                                                                                                    |                                |                              |
| We've connected to your NZBN to confirm you are author                                                                                                    | orised and have permission to act on behalf of your busine                                                                                       | sses.                          |                              |
| As a company director or business owner you may have<br>displayed, you will need to apply for authority.                                                              | e authority over your business but this does not happen au                                                                                       | comatically. If some of your l | ousinesses are not           |
| For information on what to do, visit Authority for manage                                                                                                    | ging information 🖸                                                                                                    |                                |                              |
| Location details                                                                                                    | 5                                                                                                    |                                | Unite<br>agains<br>COVID-19  |
| Business details                                                                                                    |                                                                                                    | Location details               |                              |
| Main business details                                                                                                    |                                                                                                    |                                |                              |
| Please note: The information you provide in contact tracing.                                                                                                    | this registration form will be publicly available for                                                                                            |                                |                              |
| Z LIMITED                                                                                                    |                                                                                                    | J                              |                              |
| NZBN 9/ 2001                                                                                                    |                                                                                                    |                                |                              |
| Entity Type NZ Limited Company                                                                                                    |                                                                                                    |                                |                              |
| Your posters                                                                                                    |                                                                                                    |                                |                              |
| The following NZ COVID Tracer - Business Location R<br>To create a new poster enter the location details bel<br>please create a new poster for that location by enter | egistration posters have been created for your locations.<br>low. If you've entered the wrong details for a location,<br>ring the details below. |                                |                              |
| ~Existing locations                                                                                                    |                                                                                                    |                                |                              |
| Location                                                                                                    | Downloads                                                                                                    |                                |                              |

| 8 |  |
|---|--|
|   |  |

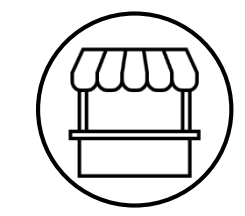

Step 3: Enter the name of your business or organisation and confirm your contact details

Some people may have multiple businesses or organisations, so this step is about choosing the right one

#### Main business details

Please note: The information you provide in this registration form will be publicly available for contact tracing.

| 10 | 7 | LIMI | TED |
|----|---|------|-----|
|    |   |      |     |

| NZBN        | 9/ |
|-------------|----|
| Entity Type | NZ |

| /pe | NZ | Limited | Compan | ۱ |
|-----|----|---------|--------|---|

#### Your posters

Location

Wellington

+ Add another location

Please note: When y make sure you click

The following NZ COVID Tracer - Business Location Registration posters have been created for your locations. To create a new poster enter the location details below. If you've entered the wrong details for a location, please create a new poster for that location by entering the details below.

#### -Existing locations

| Ŧ                                   | Downloads          | >Location details                                                                                                    | Remove location    |
|-------------------------------------|--------------------|----------------------------------------------------------------------------------------------------|--------------------|
|                                     | Download Post      | Location name                                                                                                    |                    |
|                                     |                    | This is the name your customers or visitors commonly use when referring to or describing your business location.<br>For example, The Warehouse Porirua, Koru Lounge Auckland Domestic, McDonalds Manners Street, Bunnings Riccarton. •<br>Example Cafe Wellington |                    |
| ou have finished adding your locati | on details for eac | Physical address and contact details                                                                                                    |                    |
| Submit application to complete ti   | ne process and a   | 64         04         2432544                                                                                                    |                    |
|                                     |                    | eamplecafe@google.com Physical address O * 15 Stout Street Wellington Central 6011 New Zealand                                                                                                    |                    |
|                                     | ſ                  | The poster has been successfully created  Add another location                                                                                                    |                    |
|                                     | Ī                  | Please note: When you have finished adding your location details for each of your premises, make sure you click "Submit application" to complete the process and access your posters.                                                                             | Submit application |

Step 4: To generate posters enter the details for each location, including contact details

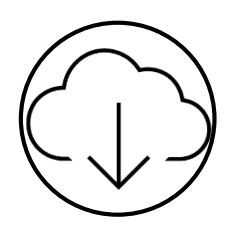

Note: Ensure you click Save location before continuing. When you have finished adding details for each of your locations, click "Save and continue" to finish the process and access your posters. 14

#### NZ COVID Tracer – Business Location Registration

#### ⊘ Your posters are ready

Each poster includes: • Name and address of your business location • Unique QR code containing the following information: - Location name - Physical location address

| Location                                                                                                    | Downloads                                         | 7 |
|----------------------------------------------------------------------------------------------------|---------------------------------------------------|---|
| Example Cafe Wellington                                                                                                    | Download Poster                                   |   |
| Example Cafe Wellington                                                                                                    | Download Posta                                    |   |
| Wellington                                                                                                    | Download Poster                                   |   |
| Guidelines on how and where to display your under the second second seco | unique QR code are available from the Ministry of |   |
|                                                                                                    |                                                   |   |
| Go to dashboard                                                                                                    |                                                   |   |

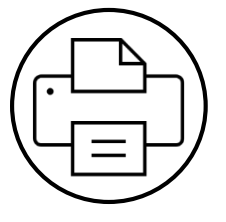

Step 5: Download the poster, save and print it. Posters work best when printed in colour on A4 paper

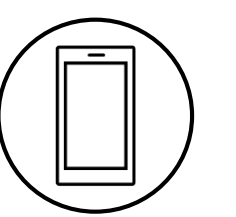

Step 6: Display the poster where people can scan it as they come into your premises

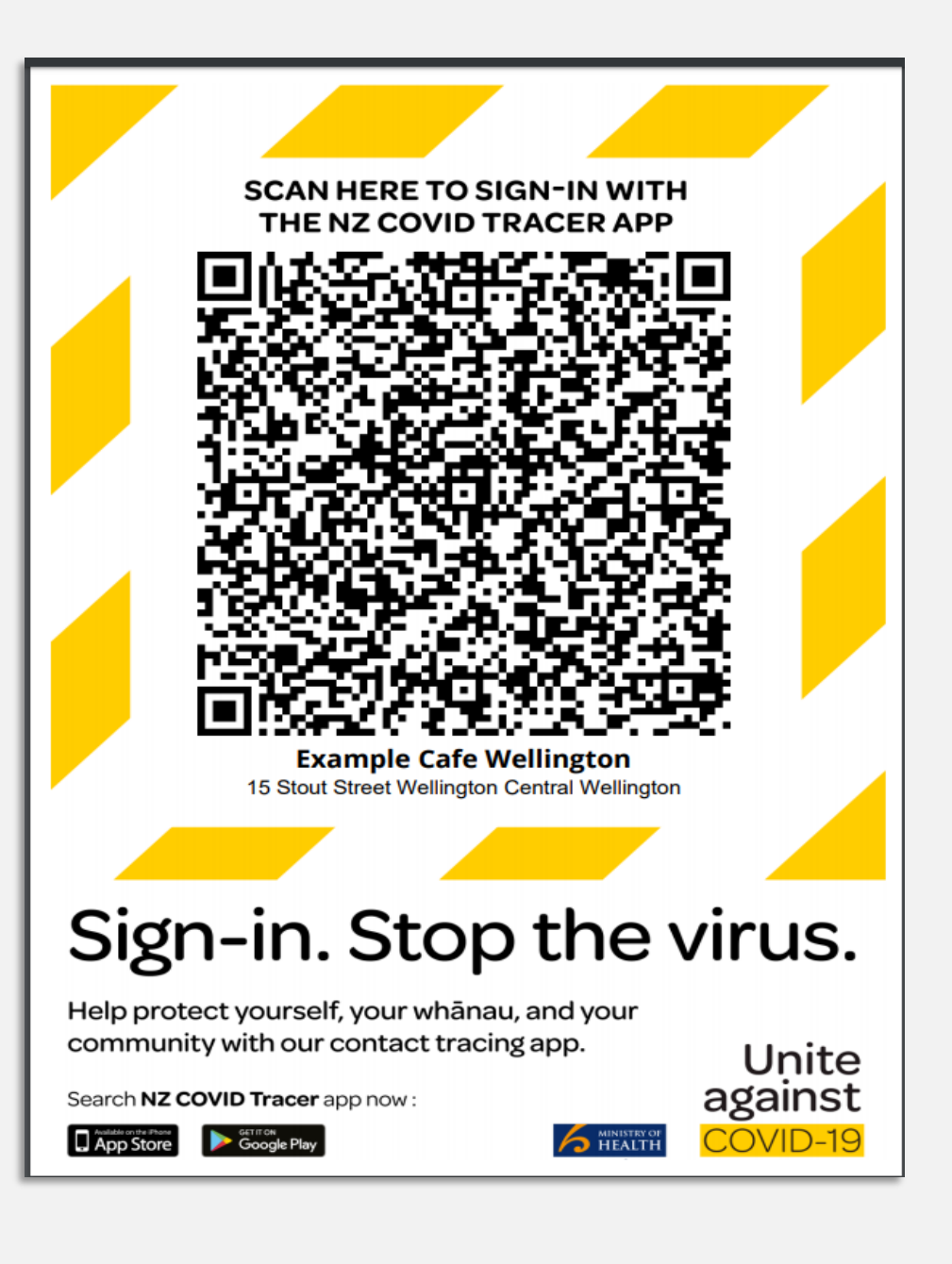

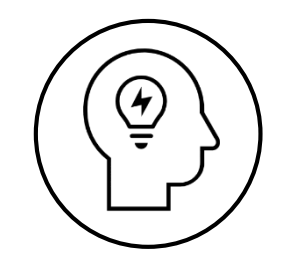

### Troubleshooting

What to do if this process does not work and you can't create your poster

If the process didn't work it is probably for one of the following reasons. We will step you through the solutions in the next sections

Potential issue 1: You do not have a New Zealand Business Number (NZBN)

> Potential issue 2: You do not have approval to act for your business or organisation online (an "authority")

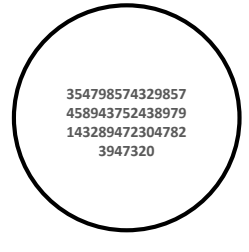

### Issue 1: Check you have an NZBN

An NZBN is allocated to companies, incorporated societies and government agencies (local and central).

If you are another type of organisation, for example a sole trader you may or may not have an NZBN.

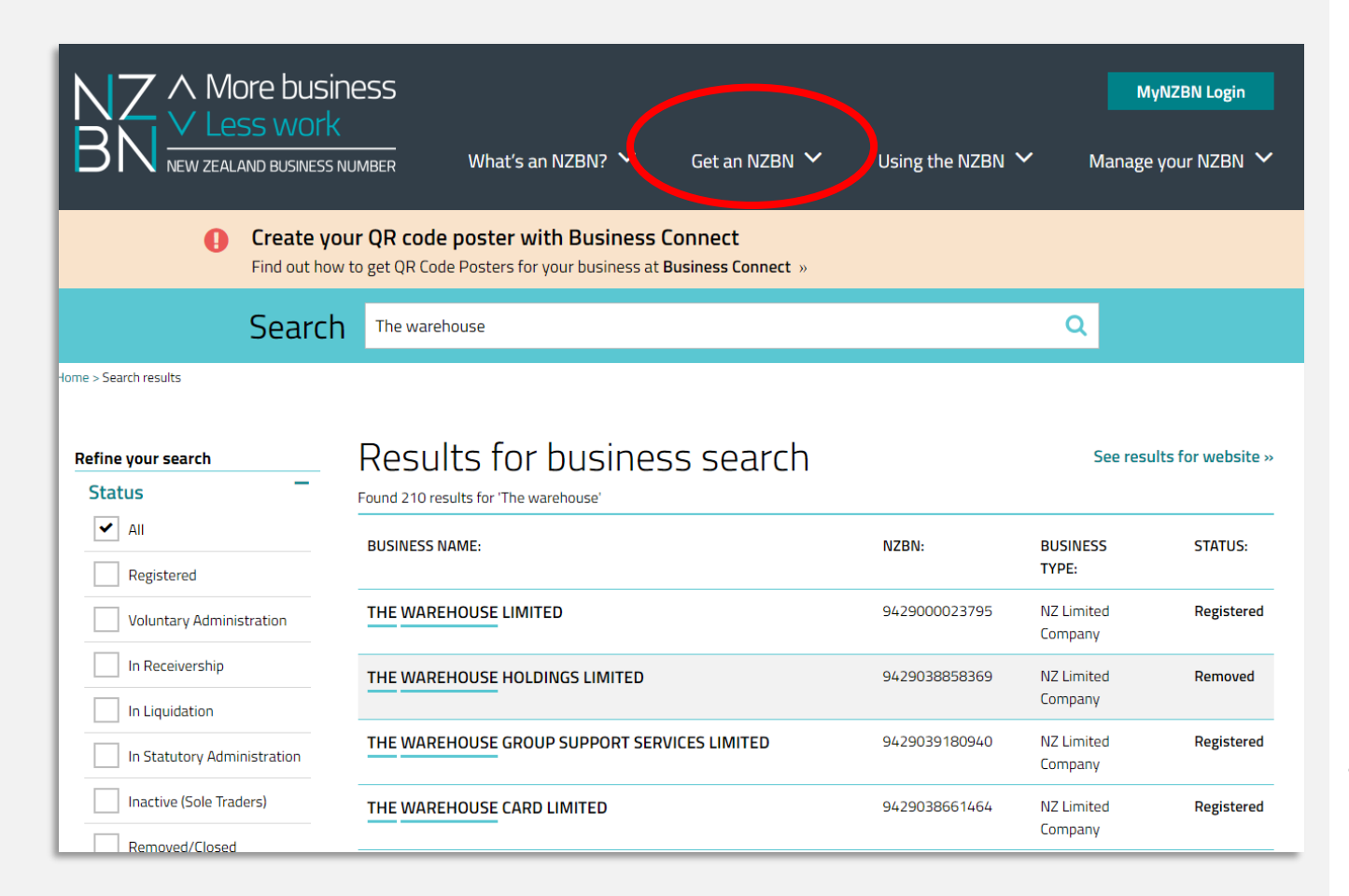

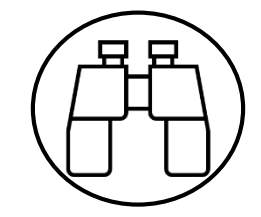

- 1. To find if you have an NZBN go to <u>https://www.nzbn.govt.nz</u>
- 2. Search on your business or organisation by name
- 3. If your business or organisation appears then you have a NZBN. This is not an issue for you.
- 4. If your business or organisation doesn't have an NZBN it will not display. To get an NZBN click on *Get an NZBN* on the header and follow the instructions.

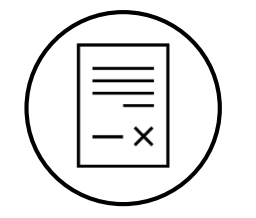

# Issue 2: Check you can act for your organisation online

Not everyone can act for your organisation online (an Authority). The sorts of people who might have an authority include the person who set up the business or organisation, such as your accountant, lawyer or treasurer (it will depend on who in your business or organisation has delegated approval).

The following pages will show you how to find the type of organisation you are and follow the steps on the next pages.

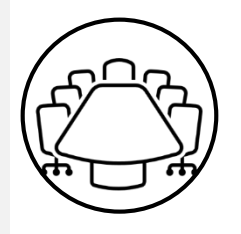

### If you are a **registered company**

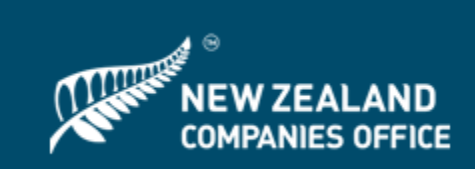

Follow this process if you are a director of the company

- Go to the Companies Register and search for your 1. company
- Click the *Request Authority* button. 2.
- 3. Login with RealMe (if not logged in already)
- Click on *a director* 4.
- 5. If you have a NZ driver licence or passport you can enter these details to confirm authority
- If you don't have this type of ID, you can upload 6. another proof of identity document
- Click the Submit button 7

If you entered your ID details and the check is successful, authority will be confirmed instantly. If you uploaded an identity document, this may take up to 3 working days to be approved.

| Please confirm your authority to manage information<br>of the following options:                                                    | on behalf of the company, using one                                                                                                    |  |  |
|----------------------------------------------------------------------------------------------------|----------------------------------------------------------------------------------------------------|--|--|
| Sending a REQUEST to an existing director<br>Choose a director to confirm your authority by amail                                   |                                                                                                    |  |  |
| PLEASE SELECT V                                                                                                    | <ul> <li>Using the IDENTIFICATION service:</li> </ul>                                                                                                    |  |  |
| OR                                                                                                    | For <b>instant</b> confirmation of your authority, please provide details of your NZ driver licence or<br>passport. The name on the ID must match the director's name on the register for this service to work. |  |  |
| Using the IDENTIFICATION service:                                                                                                   | Driver licence (NZ)      Passport (NZ)                                                                                                    |  |  |
| For <b>instant</b> confirmation of your authority, please pro<br>passport. The name on the ID must match the directo                | *Your surname (as it appears on the licence):                                                                                                    |  |  |
| OR                                                                                                    | *Your first name (as it appears on the licence, without any middle names):                                                                                                    |  |  |
| <ul> <li>Submitting other PROOF OF IDENTITY doci</li> <li>Upload proof of identity for example, overseas passporprocess.</li> </ul> | *Date of birth (dd/mm/yyyy):                                                                                                    |  |  |
|                                                                                                    | *Licence number:                                                                                                    |  |  |
|                                                                                                    | *Licence version number:                                                                                                    |  |  |
|                                                                                                    | what's this?<br>Note: This information will be used for the purposes of verifying identity and a record of the                                                                                                  |  |  |

### If you are a **registered company**

Canc

Follow this process if you are not a director of the company

- Go to the Companies Register and search for your 1. company
- Click the *Request Authority* button 2.
- 3. Login with RealMe (if not logged in already)
- Click on Authorised person 4.
- If you have the director's NZ driver licence or passport 5. details, you can enter these details to confirm authority
- If you don't have these details, you can upload a letter 6. of authorisation from a director
- 7. Click the *Submit* button

If you entered the director's ID details and the check is successful, authority will be confirmed instantly. If you uploaded a letter of authorisation, this may take up to 3 working days to be approved.

|                  |                                                                                                    | LS   🔻 REQUEST AUTHORITY » 💽 ADD TO WATCHLIST                                                                                                    |
|------------------|----------------------------------------------------------------------------------------------------|----------------------------------------------------------------------------------------------------|
| Please<br>of the | confirm your authority to manage informat<br>following options:                                                                                                    | tion on behalf of the company, using one                                                                                                    |
|                  | <ul> <li>Sending a REQUEST to an existing direct</li> <li>Choose a director to confirm your authority by ema</li> <li>PLEASE SELECT</li> </ul>                                                  | ior<br>iil.                                                                                                    |
|                  | OR                                                                                                    |                                                                                                    |
|                  | Using the DIRECTOR IDENTIFICATIO<br>For <b>instant</b> confirmation of your authority, pro<br>director. The name on the ID must match the s<br>Note: This service will also require you to prov | <ul> <li>Submitting a LETTER OF AUTHORISATION from a director:</li> <li>Provide a letter of authorisation from a director. This may take up to three working days to process.</li> <li>Note: This service will also require you to provide your proof of identity if you haven't been verified.</li> <li>*Select a director:</li> </ul>                                                                        |
|                  | OR                                                                                                    | Philip v                                                                                                    |
|                  | <ul> <li>Submitting a LETTER OF AUTHORISA</li> <li>Provide a letter of authorisation from a directo</li> <li>Note: This service will also require you to prov</li> </ul>                        | *Letter from director: <u>(Download mandatory form)</u> Choose File No file chosen OR I will fax it                                                                                                    |
| <u>ancel</u>     |                                                                                                    | ✔ I, F' F, R, have been authorised by the above-<br>named director to manage information on the Companies<br>Register, by and on behalf of this company.<br>I understand that any unauthorised request to manage<br>information on the register may constitute a crime under<br>the Crimes Act 1961, and may result in legal action to<br>recover any associated losses incurred by the company, or<br>others. |

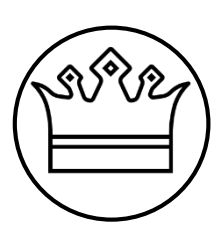

### If you are a **local or central** government agency or a school

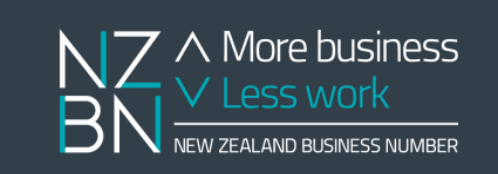

- 1. Go back to the NZBN Register at www.nzbn.govt.nz.
- 2. Find your agency's NZBN record using the Register's search function.
- 3. Once you've found it, on the entity details page, select the "Get access to update these details" icon at the bottom of the right hand menu.

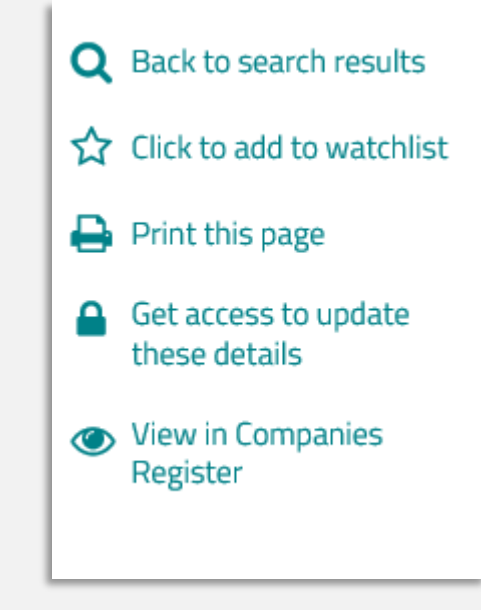

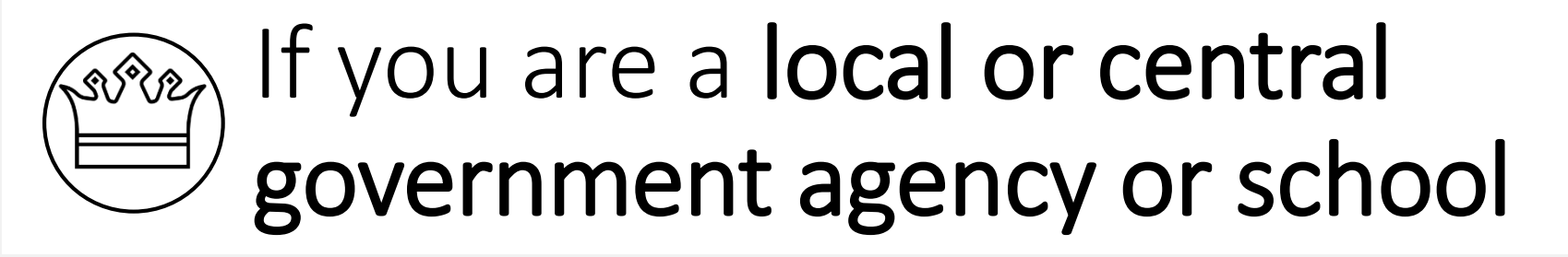

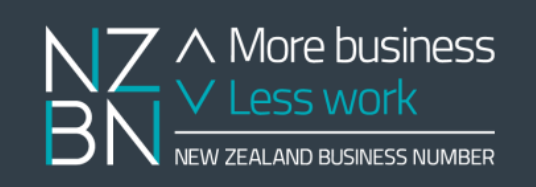

#### 4. You'll be prompted to login with RealMe

5. You'll be asked to create an NZBN User Account (this will also be in your name).

6. Complete the Public Sector Request form by providing your name, position, email address and phone number. These must be your work contact details.

7. Once you have submitted your request form, the NZBN team will email you to verify your request. If you haven't provided your work email on the request form we will need to verify your request with your organisation.

8. Once your request has been verified, the NZBN team will send you an email to confirm your authority has been activated.

| complete your name, position a | nd contact details below to request access to update the details for this entity. We will be in touch once we've received your request. |
|--------------------------------|----------------------------------------------------------------------------------------------------|
| Authority Request for 94290    | 00096157 (Ministry for Primary Industries)                                                                                              |
| Name                           |                                                                                                    |
|                                |                                                                                                    |
| Position                       |                                                                                                    |
|                                |                                                                                                    |
| Email                          |                                                                                                    |
|                                |                                                                                                    |
| Phone                          |                                                                                                    |
|                                |                                                                                                    |
| Submit G                       | incel                                                                                                    |

Public Sector Access Request Form

## If you are an incorporated society or charitable trust

 Incorporated Societies- go to the Incorporated Societies Register at <u>https://is-register.companiesoffice.govt.nz/</u> Charitable trusts - go to the Charitable trusts register at <u>https://ct-register.companiesoffice.govt.nz/</u>

2. Find your organisation using the Register search function to go to the View Details page

3. Login with RealMe (if not logged in already)

4. On the 'View Details' page, select the "confirm your authority" option underneath the organisation's name

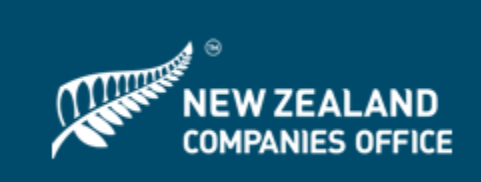

#### View Details

ABC SOCIETY 123 INCORPORATED (50008700) (NZBN: 9429051752019)

To maintain this entity you must confirm your authority

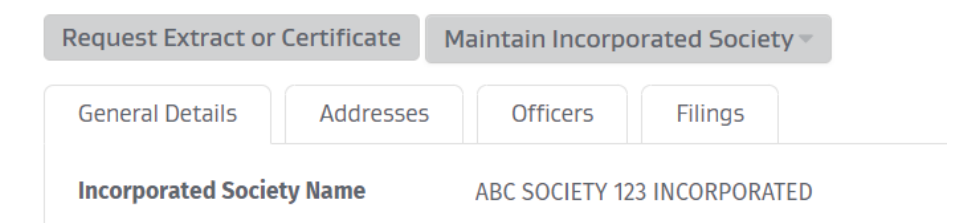

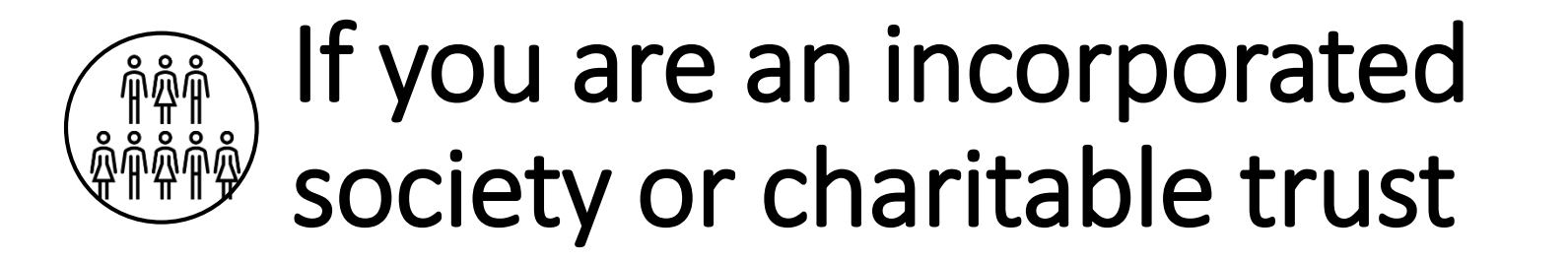

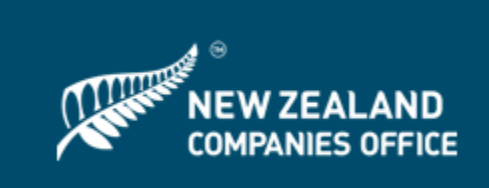

5. Select the option you wish to use to confirm your authority, enter the required details and click the Submit button

6. Your authority will be activated instantly, unless you have uploaded a letter of authorisation which can take up to 3 working days to be approved.

| Confirm Your Authority using the registry key * 🚱                | ○ Yes ● No |
|------------------------------------------------------------------|------------|
| Confirm Your Authority using an email address * 🚱                | ⊙ Yes ⊚ No |
| Confirm your authority using your passport or driver licence * 📀 | Yes No     |
| Letter of Authorisation * 🔞                                      | Upload     |

If you are still having problems generating your poster phone or email us. We are happy to help!

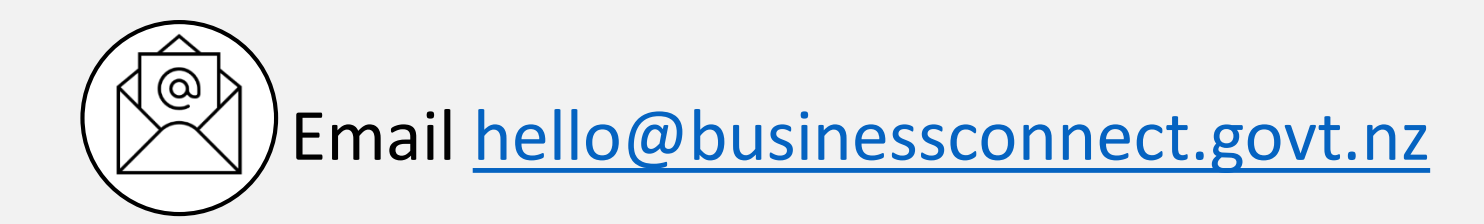

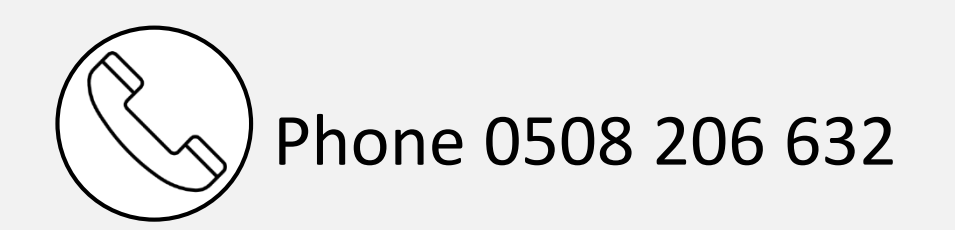